# Skifta gröda på fält

| Allmänt                   | I vissa tillfällen måste en planerad gröda på ett fält skiftas<br>mot en annan gröda, detta kan t.ex. vara:                                                                                                    |
|---------------------------|----------------------------------------------------------------------------------------------------|
|                           | <ul> <li>Planerad gröda ersätts av annan pga. ändrade<br/>avsättnings möjlighet eller kontrakts ändring</li> <li>Utvintrad grödan, hela fältet ersätts med annan gröda</li> <li>Utvintrad gröda, fält delas och får 2 olika grödor</li> <li>Utvintrad gröda, hjälpsådd av annan gröda</li> </ul> |
| Tänk på att               | När du skiftar gröda ändras också gödselbehovet, samt<br>grödkod till SAM ansökan.                                                                                                    |
|                           | Hur du skall hantera de insatser som redan är gjorda till<br>tidigare planerad gröda, med tanke på tvärvillkor och<br>miljöskyddsåtgärder.                                                                                                    |
|                           | Här under följer några exempel                                                                                                    |
| Hela fältet ersätts med a | annan gröda, Inga utförda insatser finns                                                                                                    |

| Förutsättningar                | Du har planerat Vårkorn malt på ett fält, men ändrar denn<br>gröda till Havre foder.<br>Inga planerade insatser är gjorda på fältkortet |                       |                 |     |    |         |  |
|--------------------------------|----------------------------------------------------------------------------------------------------|-----------------------|-----------------|-----|----|---------|--|
|                                | ing                                                                                                    | a platierade ilisatsi |                 | ite | ι. |         |  |
| I växtodlingsplanen skiftar du | -                                                                                                    |                       |                 |     |    | Diverse |  |
| gröda i kolumnen Gröda         |                                                                                                    | Förfrukt              | Gröda           |     | М  | Passiv  |  |
|                                | da                                                                                                    | Vårkorn, malt         | Höstraps        |     |    |         |  |
|                                | da                                                                                                    | Höstvete, foder       | Vårkorn, malt   | ~   |    |         |  |
|                                |                                                                                                    |                       | Betesvall, gräs |     |    | ~       |  |
|                                |                                                                                                    |                       | Havre, foder    |     |    |         |  |
|                                |                                                                                                    |                       | Höstraps        |     |    |         |  |
|                                |                                                                                                    |                       | Höstvete, bröd  |     |    |         |  |
|                                |                                                                                                    |                       |                 |     |    |         |  |

I dialogen som visas väljer du Ja. Eftersom programmet automatiskt lägger in planerat utsäde och skörd på fältkortet kommer den nya grödans förutsättningar att skriva över det som fanns innan

#### Ta bort planerade behandlingar på fältkort?

Vill du ta bort alla planlagda behandlingar på fältkortet och istället kopiera in behandlingar från standardplanen för den nya grödan? Om du skiftar från grödan Vårkorn foder till Vårraos bör du svara 1A. Skiftar du mellan Vårkorn foder till Vårkorn foder minsådd svarar du NEJ Ja

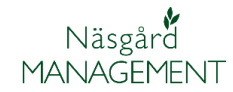

### Hela fältet ersätts med annan gröda, utförda insatser finns

Förutsättningar

Du ersätter utvintrad höstraps med Maltkorn på hela fältet. Det finns utförda insatser på fältkortet. Det finns även planerade insatser för höstrapsen.

| På fältkortet finns både       | Fältkort                       | (Aktuell)<br>andling | Tillfoga medel       | <ul> <li>Ta bort beha</li> </ul> | andling 🔹 Ta bor   | t medel 🔹 Kapi                 | era behandingar 🔹 🔹                    | Noter -   | <ul> <li>Arbets</li> </ul> | order + Scena           | rier 🔹 🕯 | Uppdatera               | karenstid       |
|--------------------------------|--------------------------------|----------------------|----------------------|----------------------------------|--------------------|--------------------------------|----------------------------------------|-----------|----------------------------|-------------------------|----------|-------------------------|-----------------|
| utförda och planerade insatser | Behandingar                    | Gödselplar           | 1                    |                                  |                    |                                |                                        |           |                            |                         |          |                         |                 |
| för höstrapsen                 | Fält                           | 1A                   | ~ < >(               | •• 千 Status                      | (alla)             | Yeriod                         | (obegränsat)                           | < >       | Ме                         | del (alla)              |          | <mark>∨</mark> …⊡       | • •             |
|                                | Fält<br>Fältnr. / /            | Areal                | Behandling<br>Status | Datum                            | Beh. areal         | в Тур                          | Medel                                  | P         | Mgd/hal Te                 | talt                    | Pris     |                         | Kr/ha K         |
|                                | ▶ 1A                           | 10,00                | Höstraps, Oase       | 2010 00 10                       | 10.00              | Autostation                    | A Received                             | Förfr     | rukt Vårkorn,              | malt                    |          | 00.00 km                | 100.00          |
|                                |                                |                      | outoit               | 2010-00-10                       | 10,00              | Maskintaxa                     | Plöjning                               |           | 1,00                       | 10,00 tai               | 4        | 00,00 ha                | 400,00          |
|                                | _                              |                      | Utfört               | 2010-08-10                       | 10,00              | Organisk göds<br>Maskintaxa    | Nöt flytgödsel<br>Naturgödselkör, Elvt |           | 20,00                      | 200,00 t                | 3        | 10,00 t<br>50.00 ba     | 200,00          |
|                                |                                |                      | Utfört               | 2010-08-14                       | 10,00              | Arbetstaxa                     | Arbetstid                              |           | 0,30                       | 3,00 tim                | 1        | 90,00 tim               | 57,00           |
|                                | _                              |                      | Utfört               | 2010-08-15                       | 10,00              | Maskintaxa<br>Utsäde           | Säbaddsharvning<br>Oase                |           | 4,00                       | 10,00 ha<br>40,00 kg    | 1        | 20,00 ha<br>65,00 kg    | 120,00          |
|                                |                                |                      |                      |                                  |                    | Arbetstaxa                     | Arbetstid                              |           | 0,50                       | 5,00 tim                | 1        | 90,00 tim               | 95,00           |
|                                |                                |                      | Utfört               | 2011-03-16                       | 10,00              | Handelsgödsel                  | NS 27-4                                |           | 200,00                     | 2000,00 kg              |          | 4,00 kg                 | 800,00          |
|                                | -                              |                      |                      |                                  |                    | Arbetstaxa<br>Maskintaxa       | Arbetstid<br>Handelsgödselkörning      |           | 0,20                       | 2,00 tim<br>10,00 ha    | 1        | 90,00 tim<br>35,00 ha   | 38,00           |
|                                |                                |                      | Planerat             | 2011-04-25                       | 10,00              | Handelsgödsei                  | N5 27-4                                |           | 300,00                     | 3000,00 kg              |          | 4,00 kg                 | 1200,00         |
|                                |                                |                      |                      |                                  |                    | Maskintaxa                     | Arbetstid<br>Handelsgödselkörning      |           | 1,00                       | 2,00 tim<br>10,00 ha    | 1        | 90,00 tm<br>35,00 ha    | 135,00          |
|                                |                                |                      | Planerat             | 2011-06-02                       | 10,00              | Växtskydd                      | Sumi-Alpha 5 FW                        |           | 0,25                       | 2,50 I                  | 1        | 87,00 l                 | 46,75           |
|                                |                                |                      |                      |                                  |                    | Maskintaxa                     | Sprutning                              |           | 1,00                       | 10,00 ha                | 1        | 95,00 ha                | 95,00           |
|                                | _                              |                      | Planerat             | 2011-08-01                       | 10,00              | Huvudprodukt<br>Maskintaxa     | Raps, olja<br>Skördetröskning          |           | 3000,00                    | 30000,00 kg<br>10.00 ha | 6        | 3,50 kg<br>00.00 ha     | 10500,00        |
|                                | <u> </u>                       |                      |                      |                                  |                    |                                |                                        |           | -7                         |                         |          |                         |                 |
|                                |                                |                      |                      |                                  |                    |                                |                                        |           |                            |                         |          |                         |                 |
| I växtodlingsplanen skiftar du |                                |                      |                      |                                  |                    |                                |                                        |           |                            | Diver                   | · 5      |                         |                 |
| gröda i kolumnen Gröda         |                                |                      |                      |                                  |                    |                                |                                        |           | Lee                        | Diver                   |          |                         |                 |
|                                | Förfru                         | ikt                  |                      |                                  | Gröda              |                                |                                        |           | M                          | Passi                   | iv       |                         |                 |
|                                | Värkor                         | n, ma                | alt                  |                                  | Höstrap            | s                              |                                        | 1         |                            |                         |          |                         |                 |
|                                | Höstve                         | ete, f               | oder                 |                                  | Sivali gi          | ′äs 1sk+                       | -bete                                  |           |                            | ^                       | •        |                         |                 |
|                                |                                |                      |                      |                                  | Sivali gi          | ras+balj                       | lv 3 sk                                |           |                            |                         |          |                         |                 |
|                                |                                |                      |                      |                                  | Träda              |                                |                                        |           |                            |                         |          |                         |                 |
|                                |                                |                      |                      |                                  | Vårkorn            | i, foder                       |                                        |           |                            |                         |          |                         |                 |
|                                |                                |                      |                      |                                  | Vårkorn            | n, malt                        |                                        |           |                            | ~                       | •        |                         |                 |
|                                |                                |                      |                      |                                  |                    | · · · · ·                      |                                        |           |                            |                         | -        |                         |                 |
|                                |                                |                      |                      |                                  |                    |                                |                                        |           |                            |                         |          |                         |                 |
| I dialogen som visas välier du | Ta bort p                      | olanera              | de behand            | llingar på                       | fältkort?          |                                |                                        |           |                            |                         |          |                         | $\mathbf{X}$    |
| la                             |                                | Vill du ta           | a bort alla plar     | olanda bebar                     | odlinger på fält   | kortet och istä                | illet kopiera in beba                  | odlinga   | r från star                | dardolanen fi           | ör den n | və arödər               | 2               |
| 50.                            | $\bigcirc$                     |                      |                      |                                  |                    |                                |                                        | a iumiya  | en en                      |                         |          | ya grouai<br>· • • • •  |                 |
|                                |                                | Om du s              | skiftar från gri     | odan Várkorr                     | n foder till Vårri | aps bor du sva                 | ara JA. Skiftar du m                   | nellan Vá | árkorn foð                 | er till Värkorn I       | roder m  | insådd sv               | arar du NEJ     |
|                                |                                |                      |                      |                                  |                    | Ja                             | Nej                                    |           |                            |                         |          |                         |                 |
|                                |                                |                      |                      |                                  |                    |                                |                                        |           |                            |                         |          |                         |                 |
|                                |                                |                      |                      |                                  | _                  |                                |                                        |           |                            |                         |          |                         |                 |
| På fältkortet finns alla de    | 🐓 Fältkort (                   | Aktuell)             |                      |                                  |                    |                                |                                        |           |                            |                         |          |                         |                 |
|                                | <ul> <li>Skapa beha</li> </ul> | andling 🔹            | Tillfoga medel       | <ul> <li>Ta bort beha</li> </ul> | andling 🔹 Ta bor   | t medel 🔹 Kopi                 | era behandlingar 🝷 🔹                   | Noter -   | Arbets                     | order 🔹 Scena           | rier 🔹   | Uppdatera               | a karenstid     |
| utforda benandlingarna kvar    | Behandlingar                   | Gödselplan           |                      | . ITA Skalus                     | (alla)             | Deviad                         | (abaar in sat)                         | 1.5       |                            | alal (alla)             |          | <b>1</b>                |                 |
| som blivit gjorda till         | Fält                           | 10                   | Behandling           | - (rej status                    | (dia)              | Period                         | (obegrafisac)                          | <u> </u>  |                            |                         |          |                         | ± 🖸             |
| höstrapsen, däremot så har     | Fältnr. / A                    | veal                 | Status               | Datum                            | Beh. areal 8       | 8 Тур                          | Medel                                  | P         | Mgd/ha T                   | otalt                   | Pris     | 1                       | Kr/ha I         |
| alla planorado incatoor för    | 10                             | 10,00                | Utfört               | 2010-08-10                       | 10,00              | Arbetstaxa                     | Arbetstid                              | Porm      | 1,00                       | 10,00 tim               | 1        | .90,00 tim              | 190,00          |
|                                |                                |                      | Ltfört               | 2010-08-10                       | 10.00              | Maskintaxa<br>Organisk göds    | Plöjning<br>Nöt flytgödsel             |           | 1,00                       | 10,00 ha                | -        | 10.00 ha                | 400,00          |
| hostrapsen raderats och        |                                |                      |                      |                                  | 10,00              | Maskintaxa                     | Naturgödselkör. Flyt                   |           | 1,00                       | 10,00 ha                | 3        | 350,00 ha               | 350,00          |
| planerad utsäde och skörd      |                                |                      | Utfört               | 2010-08-14                       | 10,00              | Arbetstaxa<br>Maskintaxa       | Arbetstid<br>Såbäddsharvning           |           | 0,30                       | 3,00 tim<br>10,00 ha    | 1        | .90,00 tim<br>.20.00 ha | 57,00           |
| konierats in för maltkornet    |                                |                      | Utfört               | 2010-08-15                       | 10,00              | Utsäde                         | Oase                                   |           | 4,00                       | 40,00 kg                |          | 65,00 kg                | 260,00          |
| Ropiciats in for markornet.    |                                |                      |                      |                                  |                    | Arbetstaxa<br>Maskintaxa       | Arbetstid<br>Sådd bearb såmaskin       |           | 1,00                       | 5,00 tim<br>10,00 ha    |          | 90,00 tm<br>350,00 ha   | 95,00<br>350,00 |
|                                |                                |                      | Utfört               | 2011-03-16                       | 10,00              | Handelsgödsel<br>Arbeitet av 2 | NS 27-4<br>Arbetetid                   |           | 200,00                     | 2000,00 kg              |          | 4,00 kg                 | 800,00          |
|                                |                                |                      |                      |                                  |                    | Maskintaxa                     | Handelsgödselkörning                   |           | 1,00                       | 2,00 cm<br>10,00 ha     | 1        | .35,00 tm<br>.35,00 ha  | 135,00          |
|                                | _                              |                      | Planerat<br>Planerat | 2011-04-15                       | 10,00              | Utsäde<br>Huvudorodukt         | Utsäde vårkorn<br>Maltkorn             |           | 180,00                     | 1800,00 kg<br>50.00 t   | -        | 0,00 kg<br>20.00 dt     | 0,00            |
|                                |                                |                      |                      |                                  |                    |                                |                                        |           |                            |                         |          |                         |                 |

### Observera

Alla kostnader för insatser till den utvintrade höstrapsen på detta fält, kommer att belasta täckningsbidraget för maltkornet på detta fält och för grödan maltkorn detta år.

### Fältet delas i 2 separata fält, utförda insatser finns

Förutsättningar

Ett fält med höstraps delas i 2 fält där en del fortfarande har grödan höstraps och den andra delen maltkorn. Det finns utförda behandlingar till höstrapsen på fältet

Ett nytt fält skapas i voplanen. Arealen ändras på ursprungsfältet, samt på det nya fältet väljs förfruktsfält

|   |           |       | Gröda      |                 |               |   | Förfruktsfält |
|---|-----------|-------|------------|-----------------|---------------|---|---------------|
|   | Fältnr. 🛆 | Areal | Тур        | Förfrukt        | Gröda         | М | Förfruktsfält |
|   | 1A        | 5,00  | Huvudgröda | Vårkorn, malt   | Höstraps      |   | 1A            |
|   | 1B        | 5,00  | Huvudgröda | Vårkorn, malt   | Vårkorn, malt |   | 1A            |
| _ | 2A        | 8,32  | Huvudgröda | Höstvete, foder | Havre, foder  |   | 2A            |

På ursprungsfältet finns nu både planerade och utförda behandlingar för rapsen.

Observera att behandlad areal på utförda behandlingar är samma som fältets totala storlek var från början, däremot har planerade behandlingar ändrats till fältets nuvarande storlek.

För att gödselplaner, sprutjournaler (tvärvillkor) och annan dokumentation skall bli rätt skall du göra följande:

1. Ändra behandlad areal på utförda behandlingar till fältets storlek

2. Kopiera utförda behandlingar till den andra fälthalvan.

Markera alla utförda behandlingar(1), välj kopiera behandling (2). Välj Tillfoga behandling (3) och markera därefter fältet som skall kopieras till (4)

| 🗳 F  | ältkort   | (Aktuell  | )                                 |                   |                   |                |                      |         |                         |          |
|------|-----------|-----------|-----------------------------------|-------------------|-------------------|----------------|----------------------|---------|-------------------------|----------|
| • s  | ikapa bel | nandling  | <ul> <li>Tillfoga mede</li> </ul> | el 🔹 Ta bort beha | indling 🔹 Ta bort | medel 🔹 Kopia  | era behandlingar 👻 🔹 | Noter 🔻 | <ul> <li>Arb</li> </ul> | etsorder |
| Beha | ndlingar  | Gödselpla | n                                 |                   |                   |                |                      |         |                         |          |
| Fält |           | 1A        | ~ < >                             | ··· 10 Status     | (alla)            | V Period       | (obegränsat)         | < >     |                         | Medel    |
| Fä   | ált       |           | Behandling                        |                   |                   | 1              |                      |         |                         |          |
| I F  | ältnr. 🛆  | Areal     | Status                            | Datum             | Beh. areal B      | Тур            | Medel                | P       | Mgd/ha                  | Totalt   |
| ۶I.  | 1A        | 5,00      | Höstraps, Oa                      | ise               |                   |                |                      | Förfr   | ikt Vårkor              | n, malt  |
|      |           |           | Utfört                            | 2010-08-10        | 10,00             | Arbetstaxa     | Arbetstid            |         | 1,00                    | 10       |
|      |           |           |                                   |                   |                   | Maskintaxa     | Plöjning             |         | 1,00                    | 10       |
|      |           |           | Utfört                            | 2010-08-10        | 10,00             | Organisk gödse | Nöt flytgödsel       |         | 20,00                   | 200      |
|      |           |           |                                   |                   |                   | Maskintaxa     | Naturgödselkör. Flyt |         | 1,00                    | 10       |
|      |           |           | Utfört                            | 2010-08-14        | 10,00             | Arbetstaxa     | Arbetstid            |         | 0,30                    | ;        |
|      |           |           |                                   |                   |                   | Maskintaxa     | Såbäddsharvning      |         | 1,00                    | 10       |
|      |           |           | Utfört                            | 2010-08-15        | 🔰 10,00           | Utsäde         | Oase                 |         | 4,00                    | 40       |
|      |           |           |                                   |                   |                   | Arbetstaxa     | Arbetstid            |         | 0,50                    | Ę        |
|      |           |           |                                   |                   |                   | Maskintaxa     | Sådd bearb såmaskin  |         | 1,00                    | 10       |
|      |           |           | Utfört                            | 2011-03-16        | 10,00             | Handelsgödsel  | NS 27-4              |         | 200,00                  | 2000     |
|      |           |           |                                   |                   |                   | Arbetstaxa     | Arbetstid            |         | 0,20                    | í        |
|      |           |           |                                   |                   |                   | Maskintaxa     | Handelsgödselkörning |         | 1,00                    | 10       |
|      |           |           | Planerat                          | 2011-04-25        | 5,00              | Handelsgödsel  | NS 27-4              |         | 300,00                  | 1500     |
|      |           |           |                                   |                   |                   | Arbetstaxa     | Arbetstid            |         | 0,20                    | :        |
|      |           |           |                                   |                   |                   | Maskintaxa     | Handelsgödselkörning |         | 1,00                    | Ę        |
|      |           |           | Planerat                          | 2011-06-02        | 5,00              | Växtskydd      | Sumi-Alpha 5 FW      |         | 0,25                    | :        |
|      |           |           |                                   |                   |                   | Arbetstaxa     | Arbetstid            |         | 0,10                    | (        |
|      |           |           |                                   |                   |                   | Maskintaxa     | Sprutning            |         | 1,00                    | Ę        |
|      |           |           | Planerat                          | 2011-08-01        | 5,00              | Huvudprodukt   | Raps, olja           |         | 3000,00                 | 15000    |
|      |           |           |                                   |                   |                   | Maskintaxa     | Skördetröskning      |         | 1,00                    |          |

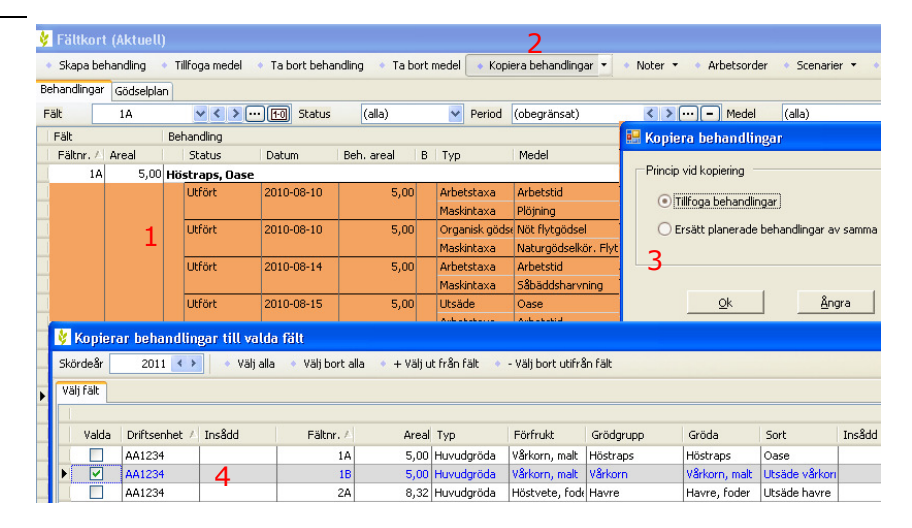

Observera

Alla kostnader för insatser till den utvintrade höstrapsen på detta fält, kommer att belasta täckningsbidraget för maltkornet på detta fält och för grödan maltkorn detta år.

## Hjälpsådd sker i befintlig gröda

Förutsättningar

I befintlig gröda sker hjälpsådd på en del av arealen t.ex insådd av vårryps i höstraps

> Г .

Infoga behandling i fältkortet. I kolumnen behandlad areal anger du den areal som du hjälp sått. Eftersom det i medel kolumnen bara visas utsädes sorter för grödan på fältet, väljer du (visa alla)

|   | L        |            |       | IMaskintaxa   | Handelsgodselkorning |
|---|----------|------------|-------|---------------|----------------------|
|   | Utfört   | 2011-04-01 | 1,20  | Utsäde        |                      |
|   | Planerat | 2011-04-25 | 10,00 | Handelsgödsel | (Visa alla)          |
|   |          |            |       | Arbetstaxa    | Oase                 |
|   |          |            |       | Maskintaxa    | Utsäde höstraps      |
| _ |          |            |       |               | C                    |

Alla utsädes sorter för alla grödor visas som du har i ditt utsädesregister, välj utsädes sort

|          |            |       | Maskintaxa   | Handelsgödselkörning |
|----------|------------|-------|--------------|----------------------|
| Utfört   | 2011-04-01 | 1,20  | Utsäde       |                      |
| Planerat | 2011-04-25 | 10,00 | Handelsgödse | l (visa standard)    |
|          |            |       | Arbetstaxa   | Agat vårryps         |
|          |            |       | Maskintaxa   | Asterix              |